# 판매자 회원용 가입안내

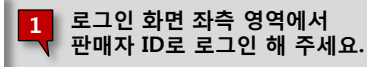

#### 01. 판매자 ID로 로그인

## 1

1

## ESM PLUS 환영합니다.

| 옥션/G마켓 로그인                  | ESM Plus 마스                                    | ESM Plus 마스터 로그인 |  |  |
|-----------------------------|------------------------------------------------|------------------|--|--|
| ○옥션 ◎ 지마켓                   | ESM PLUS 마스터 ID 로그인                            | 범용 공인인증서 로그인     |  |  |
| 이디/비밀번호를 입력해 주세요.           | 안전하게 로그아웃되었습니다.<br>항상 더 좋은 서비스를 위해 최선을 다하겠습니다. | <u>공인인증센터란?</u>  |  |  |
| test4plan 📝 아이디 저장          | <b>아이디 저장</b>                                  | * 이주서 받그/개방그/개시  |  |  |
| 비밀번호 로그인                    | 비밀번호 로그인                                       | 한국공인인증 ▶ 코스콤 ▶   |  |  |
| 옥션 회원가입 👔 G바켓 회원가입          | 아이니짖기   비밀번호짖기                                 | *인증서 로그인 서비스     |  |  |
| ) ID 여동또는 로그인과 관려되 무의는 esmo | lus@com.gmarket.co.kr 로 보내주시기 바랍니다             |                  |  |  |

#### ○ 옥션, G마켓 둘다 사용하면 어떤 ID로 로그인 해야 하죠? A 어떤것이든 관계 없습니다. 판매자 ID로 로그인을 하는 것은 ESM Plus 마스터 ID를 만들기 위해 첫번째로, 판매자인지 아닌지에 대한 유무를 체크하는 것이며 판매자 ID임 이 확인되면(로그인에 성공한 경우) 자동으로 해당 판매자ID는 ESM Plus 마스터 ID와 연동되게 됩니다. Q 옥션/G마켓 모두 사용 또는, 판매자 ID를 여러 개 사용합니다. 그럼 로그인한 판매자ID 이외 다른 ID는 어떻게 하나요? A 여러 개의 판매자 ID중 임의로 하나의 판매자 ID로 로그인 하셨다면, 로그인 다음 화면에서 ESM Plus 마스터 ID를 생성하신 후에 나머지 판매자 ID를 연동하는 절차를 거칩니다. 연동 절차가 끝나면, 처음에 로그인 했던 판매자 ID도, 나중에 연동하게된 판매자 ID도 모두 ESM Plus 마스터 ID로

로그인 하실 수 있습니다.

### 02. ESM Plus 마스터 ID 생성

2

### ESM PLUS에 오신것을 환영합니다.

ahara 님께서는 G마켓 판매자 회원 으로 로그인 하셨습니다.

로그인 하신 판매자 ID는 ESM PLUS 미스터 ID와 연동됩니다. 이래 화면에서 ESM PLUS 미스터 ID를 생성 해 주세요. \* 또 다른 판매자 ID가 있으시다면, 가입 완료 페이지에서 추가로 판매자 ID 확인 절차를 거쳐 주시면 됩니다.

| 옥션,                                             | 옥션, 지미켓 판매자로 등록 하신분은 바로 신청등록 사용 가능하십니다. ESM 마스터 ID로 통합관리 하세요 |                                           |                                                                      |                             |                |                 |
|-------------------------------------------------|--------------------------------------------------------------|-------------------------------------------|----------------------------------------------------------------------|-----------------------------|----------------|-----------------|
| ESM P<br><b>제 1 7</b><br>제 1 조<br>이 약관<br>PLUSA | LUS 이용약판                                                     | I넷 사이트(http://www.esm<br>임사항 및 이용자의 ESM P | plus.comX이하 "ESM PLUS"라 합)를 톶하여 제공하<br>የLUS서비스 이용절차에 관한 사항을 규정합을 목적! | I는 ESM PLUS 서비스와<br>으로 합니다, | + 관련하여 회사와 ESM | *<br>(III)<br>* |
|                                                 |                                                              |                                           |                                                                      |                             |                |                 |
| 3                                               |                                                              |                                           |                                                                      |                             |                |                 |
| 구분                                              | 개인 판매자 회원                                                    | 주민번호                                      | 8 306-******                                                         | 이름                          | 유형             |                 |

|   |              |     |          |                                | <br> |
|---|--------------|-----|----------|--------------------------------|------|
| 4 | Master ID 생성 | 아이다 | 중복확인     | H이티는 띄어쓰기 없이 4~12자 영문/숫자 혼합 입력 |      |
|   | 비밀번호         |     | 비밀번호 도움말 | 영문, 숫자, 특수문자 조합 6~15자          |      |
|   |              | ∟,  |          |                                |      |
|   |              |     |          |                                |      |

| 로그인 하신 판매자 ID와,<br>해당 판매자ID의 마켓<br>(옥션,또는G마켓)이 보여집니다.                      |
|----------------------------------------------------------------------------|
| 로그인 하신 판매자 ID에 해당하는<br>판매자 정보가 노출됩니다.<br>개인회원은 사업자번호가 아닌<br>주민등록번호가 보여집니다. |

2

3

| 4  | ESM Plus 마스터ID를 생성합니다. |
|----|------------------------|
| -7 | 생성한 마스터ID는 초기 로그인한     |
|    | 판매자ID와 자동으로 연동되어집니다    |

|                                                                                                    | ₩ 판매자 ID 추가 연동은, 초기에 로그인<br>했던 판매자ID 이외 또다른 ID가 있는<br>경우에 해당합니다. 예를 들어<br>1개의 사업자번호(사업자회원) 또는<br>1개의 주민등록번호(개인회원)으로 |
|----------------------------------------------------------------------------------------------------|----------------------------------------------------------------------------------------------------|
| 03. 판매자 ID 추가 연동                                                                                                    | 사용하는 판매자ID가 초기 로그인한<br>ID 하나만 있는 경우는 해당되지<br>않습니다.                                                                  |
|                                                                                                    | 5 이전 화면에서 생성한 ESM Plus의<br>마스터ID 정보가 노출됩니다.                                                                         |
| ESM Plus 마스터 ID가 생성 되었습니다.                                                                                                    | 6 로그인 시 접속한 판매자ID 입니다.                                                                                              |
| ·<br>마스터 ID : sind 303<br>ESM 마스테이 <b>완료</b> 되었으며, 신청한 마스테이로 <b>자동 로그인</b> 되었습니다.                                                 | 에당 ID는 바스티D와 자동으로<br>연동되어 향후 접속 시, 마스터ID로<br>로그인 하시면 됩니다.                                                           |
| - 아래 판매자 ID는 이제 ESM Plus 미스터 ID 로 로그인하여 사용하실 수 있습니다.                                                                              | 초기 서비스 접속 시,<br>로그인한 판매자 ID 이외 다른                                                                                   |
| 마스터 ID로 접속가능한 판매재D 입니다.                                                                                                    | 판매자 ID가 존재하는 경우<br>해당 ID들도 모두 마스터ID와<br>연동하는 절차를 거칩니다.                                                              |
| R옥션 ID a_sindy9                                                                                                    | 연동하지 않은 판매자ID는<br>ESM PLUS 마스터 ID로 로그인 하실                                                                           |
| <ul> <li>아래 ID는 ESM Plus 마스터 ID와 연동되지 않은 판매자 ID 정보입니다.</li> <li>추가로 연동하고자 하실 경우 각 ID에 맞는 비밀번호를 입력하신 후 '연동' 버튼을 눌러 주세요.</li> </ul> | 수 없습니다.                                                                                                    |
| 마스터 ID와 연동되지 않은 판매자 ID 입니다.                                                                                                    | 1개의 사업자번호(사업자회원) 또는<br>1개의 주민등록번호(개인회원)으로<br>사용하는 파매자(D2) 초기 로그의하                                                   |
| R         R         ID         a_sindy303         PW         비밀번호         8         20동                                           | ID 하나만 있는 경우는 3번 영역이<br>노출되지 않습니다                                                                                   |
| G 마켓         ID         a_sindy303         P₩         비밀번호         연동 >                                                           |                                                                                                    |
| 9 확인 메인 화면으로 이동 10                                                                                                    | 8 ID별 비밀번호를 입력하신 후 '연동'<br>버튼을 누르시면 '확인' 으로 변경되<br>며 해당ID가 마스터ID와<br>연동되어 집니다.                                      |
|                                                                                                    | 9<br>3번 영역에서 ID 연동을 모두 완료한<br>뒤 하단의 확인 버튼을 누르면, 화면이<br>리프레쉬 되면서, 2번 영역에<br>연동한 판매자ID가 추가됩니다.                        |
|                                                                                                    | 10 모든 절차가 완료되면, 메인으로<br>이동하여 ESM PLUS를 이용하시면<br>됩니다.                                                                |
|                                                                                                    |                                                                                                    |
|                                                                                                    |                                                                                                    |